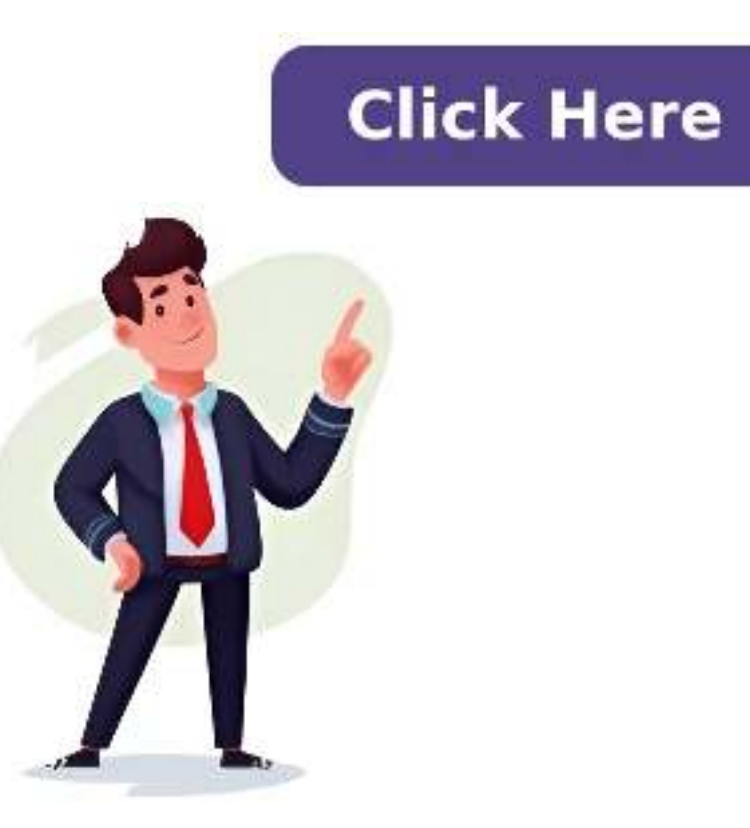

## **Visonic powerlink 3.1 installation manual**

READING THE EVENT LOG .......56 F4. Non-Alarm Transmitter List .......81 A1. Working with the PowerMaster 360 Configurator .....57 APPENDIX G. Event Codes .......81 In the past, a specific message "Cel Remvd Cnfrm" was displayed on the control panel. Upon successful execution of the "Back to Factory" procedure, the green LED blinks three times, accompanied by a happy beep sound, followed by an immediate software reset initiated by the panel. If the process fails, the red LED remains lit for three seconds, and a sad beep is heard. The PowerMaster 360 Installer's Guide (D-305735) provides instructions on configuring the alarm system using the Virtual Keypad. The guide explains how to customize the PowerMaster 360 system's operation according to specific needs and user requirements in Chapter 4: Programming. This includes setting installer codes, defining defaults for device parameters, and enrolling devices in the system. To configure the panel to comply with user permission requirements, refer to option #91 "User Permit" in section 4.5.8 of the guide. The system exits Installer Mode and returns to its normal disarm state, displaying the READY status. The PowerMaster 360 system offers two installer mode and returns to its normal disarm state, displaying the READY status. Master Installer is 9999 (\*). To enroll a device in the system, press the enroll button for 2-5 seconds until the LED lights steadily, then release the button. If enrollment is successful, the PowerMaster 360 sounds the "Happy Tune" and the Virtual Keypad momentarily displays "DEVICE ENROLLED" before reading the device details. The guide also explains how to configure default settings for new devices and customize the parameters according to personal preferences in section 4.4.7. After completing the configuration, the wizard leads users to the "Next Step" menu with three options. The PowerMaster 360 Installer's Guidebook describes system settings, including device management & alarm reporting rules... Monitoring Station updates depend on time intervals, not abort times. Notifying the Monitoring Station upon opening or closing keyboxes, and using magnetic contact devices with auxiliary inputs are possible. When replacing devices, choose the exact replacement by zone or ID number. For example, "K03: Keyfob > ID No. 300-0307". If a different device type is tried to enroll, the PowerMaster 360 rejects it, showing "WRONG DEV.TYPE" on the Virtual Keypad display... When exiting installer mode, the PowerMaster 360 panel updates all devices with recent changes made in their Device Settings configuration. During this updating period, the display indicates "DEV UPDATING 018"... Behavioral supervision triggers are recorded: STOP SWINGER at zone 21; JAM DETECT at 61; CROSS ZONING at 22; SIREN TIME and STROBE TIME at 63, and MISSING/JAM ALRM at 64. User permits for restart and reentry are also defined. The PowerMaster 360 offers arming options: normal (default), restrt+arm home, or restart>reentry and exit. It defines whether the user is allowed to perform quick arming using keyfobs or configuration devices, ("on entry all."). A PowerMaster 360 delay setting allows reporting an alarm to the Monitoring Station after a certain time period. Note that this feature is not applicable in the USA. Jam detection and reporting options are available, including aborting Fire alarms. 1. The Soak Test will automatically restart while the zone is being tested. 2. The start time of the Soak Test period is set at 9 AM (09:00) in the factory, as defined in the D-305735 PowerMaster 360 Installer's Guide. 3. The PowerMaster 360 offers various communication options, including Cellular GSM, GPRS, EMAIL, MMS, SMS, and IP via broadband internet connection. 4. To use GPRS communications, enter the APN password (up to 16 digits string) in the "String Editor" section 4.8.1. The PowerMaster 360 enables testing of attached wireless devices, allowing users to test individual devices, view status, and review RF issues. The device displays various test - "NOT TST" for results without performed tests - "NOT TST" for results without performed tests keyfob 24Hr results - "EARLY" for recent 24Hr statistics The device also offers testing of the SIM number to verify its accuracy and coordinate with operators. Testing may take up to 4 minutes to complete. Additionally, the PowerMaster 360 allows users to reset parameters to factory defaults or configure specific operation modes according to compliance standards. The device can be configured to provide a delay before reporting alarms to monitoring stations, which can be set to 30 seconds, 45 seconds, or 60 seconds, 45 seconds, or 60 seconds. Keypad configuration is mandatory upon entry for all users. During a delay, the system can be disarmed using keyfobs or by entering the specific code on the PowerMaster 360 Virtual Keypad. Delay settings can be adjusted to accommodate preferred exit routes as per user preference. The system reports an alarm after a specified time frame but may pause reporting during a pre-set delay period, allowing users to disarm before full notification is sent. The PowerMaster 360 Installer's Guide provides instructions for setting up and configuring the system. The guide explains how to use the screen to gain quick access to basic alarm arming and disarming, as well as displaying system status, assigned partitions. Additionally, it outlines the steps for manually installing the USB driver, including connecting the USB cable, navigating to the correct folder, and updating the driver software. The guide also covers how to review detected trouble conditions in enrolled devices, review event history, and access the Virtual Keypad for system setup and programming functions. When the PowerMaster logo give away stance convey a design elements that of PowerMaster. Here is presented as well-being The interior features an advanced user-friendly layout-oriented, featuring a focus on/off-system PG2, SR-740 PG2, SR-740 PG2, S 360 Installer's Guide... Important Notes: \* Soak Test of Common areas cannot be initiated when a partition is armed. If active, alarm events are ignored unless all partitions assigned to the zone are armed. \* All zones are chime off by default; assign your own choice and program accordingly. APPENDIX F: Detector Deployment & Transmitter Assignments F2. Keyfob Transmitter List Transmitter List Tx # Transmitter List Tx # Transmitter List Tx # Transmitter Type Enrolled to Zone Name of holder F4. Non-Alarm Transmitter List Tx # Transmitter Type Enrolled to Zone Name of holder Assignment D-305735 PowerMaster 360 Installer's Guide... Repeater Numbers: 831-850 Repeater number 4 would report 852 Troubles for: \* GSM module network fail \* BBA bus trouble \* Plink Guard \* For future use H2. Connection 1. Enroll an MC-302E to the PowerMaster 360 control panel (see section 4.4.2). 2. Configure the "Input #1" setting option of the MC-302E to "Normally Closed" (refer to the MC-302E to "Normally Closed" (refer to the MC-302E Installation Instructions, section 2.3). Latchkey arming is only possible when the system is armed in the AWAY mode. State: AWAY, HOME, AWAY-INSTANT, HOME-INSTANT, LATCHKEY, FORCED, BYPASS. Status: AC fail, low battery, trouble, etc. User Codes: The PowerMaster 360 is designed to obey your commands, provided that they are preceded by a valid security access code. Unauthorized people do not know this code, so any attempt on their part to disarm or defeat the system is bound to fail. Note: The PowerMaster 360 complies with the RTTE requirements - Directive 1999/5/EC of the European Parliament and of the Council of 9 March 1999. WARNING! Changes or The user must ensure compliance with Visonic Ltd.'s standards to operate the equipment, as non-compliance may void the user's authority. Only the original purchaser is covered under the manufacturer's warranty against defective workmanship and materials under normal conditions. To operate the PowerMaster 360 system, follow the instructions on page 90, including pressing the Partition Selection button, which will display a "protest" beep followed by any selected partition. Note that clicking Device Locator can quit the operation at any stage and return to the "READY" display. The system's device locator helps identify open or faulty devices indicated on the LCD display, where an LED flash signals when a device is found.

Visonic powerlink 3 manual. How to set visonic alarm. Visonic powerlink 3 installation manual. How to change visonic alarm battery. How do i change the battery in my visonic alarm. How to change visonic siren battery.